## How to change a student's password

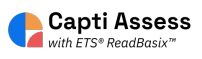

This short guide explains how to change a student password if they are having trouble logging in.

| Alert! The steps shown in this accounts. Accounts rostered automatic methods are not a | s guide are only available for manually rostered<br>via Clever, Classlink, SFTP, and/or any other<br>ble to complete the steps listed. |
|----------------------------------------------------------------------------------------|----------------------------------------------------------------------------------------------------|
|                                                                                        |                                                                                                    |
| <b>1</b> When you are logged into a 0                                                  | Capti faculty account. Click "MANAGE"                                                                                                  |
| capti 🗈 HOME & MAI                                                                     | NAGE -                                                                                                    |
| Capti Demonst 👻 Quick Start                                                            |                                                                                                    |
| gaick Start                                                                            | Organize students 🕕                                                                                                    |
| Students                                                                               | 32<br>students in total 4<br>students in your class                                                                                    |
| Assignments                                                                            | Manage roster Group students                                                                                                    |
|                                                                                        | Share content 🕕                                                                                                    |

## 2 Click "Members"

3

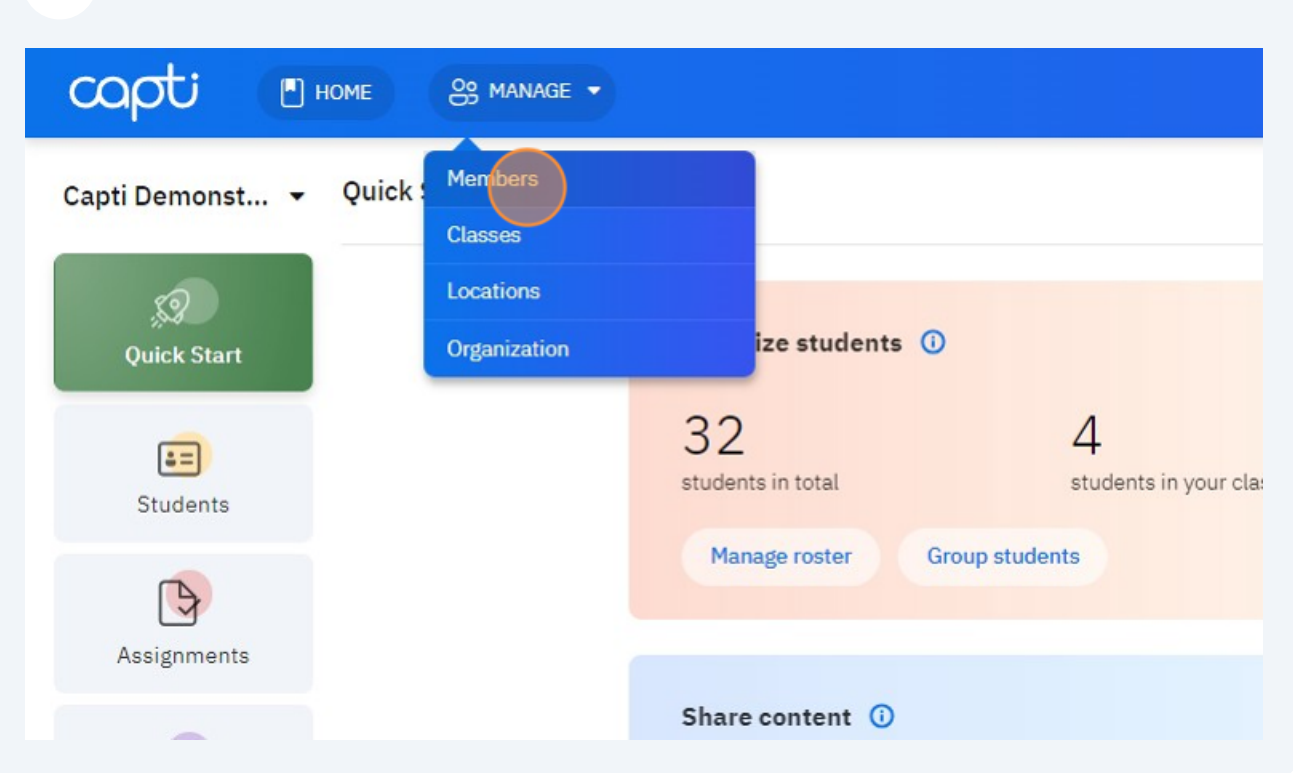

Find the student you wish to change the password for and click "..." at the right side of the screen. This will bring up the more options dropdown.

|         | Facu       | Ity: 17/ unlimit | ed Enroll   |
|---------|------------|------------------|-------------|
|         |            |                  | Bulk Action |
| Classes | Last Login | Status           | Actions     |
| 9       | 05/21/2024 | Active           |             |
| 3       | 05/21/2024 | Active           |             |
| 5       | 05/15/2024 | Active           | •••         |
| 1       | 05/09/2024 | Active           |             |
|         |            |                  |             |

## Click "Change Password..."

4

| Classes | Last Login | Status                     | Actions                                       |
|---------|------------|----------------------------|-----------------------------------------------|
| 9       | 05/21/2024 | Active                     | Member Details                                |
| 3       | 05/21/2024 | Active                     | Classes Enrollment                            |
| 5       | 05/15/2024 | Active                     | •• Reset Password                             |
| L       | 05/09/2024 | Active                     | Change Passvord  Send email                   |
| 2       | 03/26/2024 | Active                     | Remove from Location Remove from organization |
| 5       | 04/05/2024 | <ul> <li>Active</li> </ul> | •••                                           |
| 4       | 03/04/2024 | Active                     |                                               |

## 5 Enter the desired password and click 'Change' Change Password X 1/21/2024 Active .captivoice.com /15/2024 Active Please choose a new password for Allen, Amanda : captivoice.com Password ••• /09/2024 Active voice.com Confirm P... ••• /26/2024 Active n Change /05/2024 Active aptivoice.com Capti Demonstration 4 03/04/2024 Active captivoice.com Capti Demonstration 2 08/03/2022 Active ivoice.com Capti Demonstration 0 03/20/2024 Active om

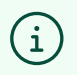

Tip! Setting a simple password like 123 helps students and teachers remember logins! Capti passwords do not need to be strict for students.